Tips/Steps for REGISTRATION FACE TO FACE Summer School for Original Credit Summer School Session 1 and 2 Summer 2024 To be held at Marshall HS

The process for taking classes for original credit in the Face-to-Face format during Summer 2024 involves three steps. Students who wish to take **Health, PE, or Professional Communications** (the courses offered in Face-to-Face format for summer 2024) should complete the following steps.

- A. Complete the registration form in Skyward according to the instructions in this tip sheet.
- B. Wait for the campus Counselor and Registrar to enroll you into the course.
- C. Check back in RevTrak periodically once step B is completed, you will be able to pay in Skyward Family Access/RevTrak. You will not receive any notification of part B being completed, which is why checking back is required. Nonpayment for courses will result in the student's registration being dropped.
- **1.** Login to Skyward

|      | SKYWARD                                               |
|------|-------------------------------------------------------|
| FORT | BEND INDEPENDENT SCHOOL DISTRICT Refreshed 02/11/2024 |
|      | TRAINING ENVIRONMENT                                  |
|      |                                                       |
|      | Login ID:                                             |
|      | Password:                                             |
|      | Sign In                                               |
|      | Forgot your Login/Password?                           |
|      |                                                       |

2. Click Online Forms on the Left

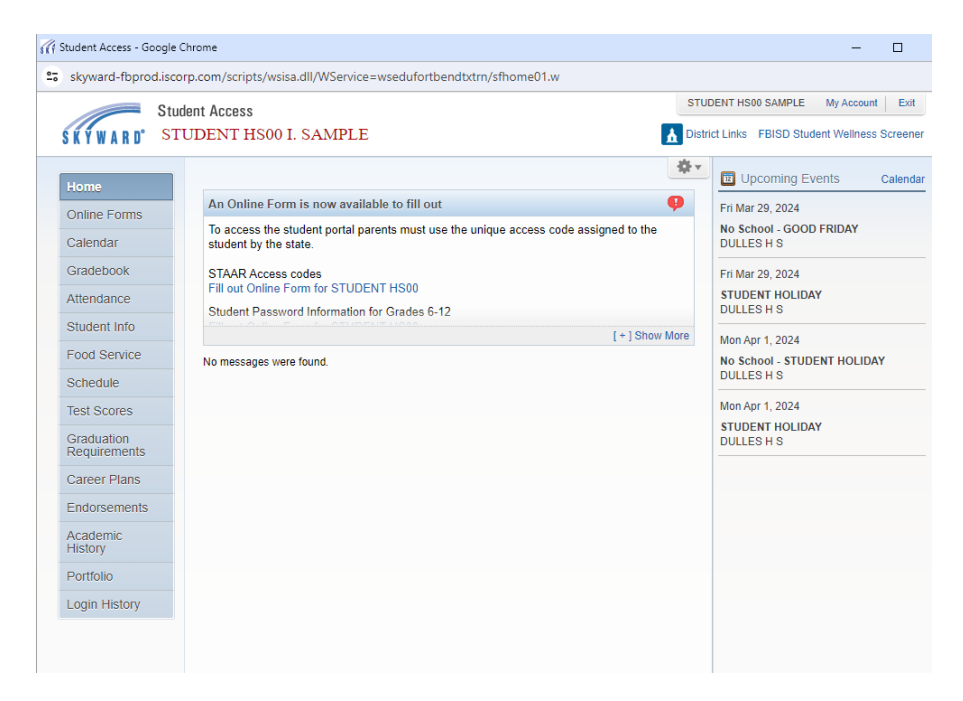

3. Click Fill Out Form next to HS Original Credit Summer Cours App 2024 Student

| skyward-fbprod.is          | corp.com/scripts/wsisa.dll/WService=wsedufortbendtxtrn/sfhome01 | .w            |             |                                          |  |  |
|----------------------------|-----------------------------------------------------------------|---------------|-------------|------------------------------------------|--|--|
| St                         | udent Access                                                    |               | STU         | JDENT HS00 SAMPLE My Account Exi         |  |  |
| KYWARD' S                  | TUDENT HS00 I. SAMPLE                                           |               | 🚹 Dist      | rict Links FBISD Student Wellness Screen |  |  |
| Home                       |                                                                 |               | \$×         | Decoming Events Calence                  |  |  |
| Online Forms               |                                                                 |               | •           | Fri Mar 29, 2024                         |  |  |
| Calendar                   | DULLES H S                                                      |               | to the      | No School - GOOD FRIDAY<br>DULLES H S    |  |  |
| Gradebook                  | Student Assessment Results Open                                 | Fill Out Form |             | Fri Mar 29, 2024                         |  |  |
| Attendance                 | Student Password Info : 6 - 12 Open                             | Fill Out Form |             | STUDENT HOLIDAY                          |  |  |
| Student Info               | Modern Authentication Open                                      | Fill Out Form |             | DULLES H S                               |  |  |
| Fred Centies               | OLAB External Provider 2024 (s) Open                            | Fill Out Form | ] Show More | Mon Apr 1, 2024                          |  |  |
| Food Service               | EXPLANATION OF AUTOMATIC COLLEGE ADMISSION (s) Open             | Fill Out Form |             | No School - STUDENT HOLIDAY              |  |  |
| Schedule                   | Future Texas Teachers Scholarship Program Open                  | Fill Out Form |             |                                          |  |  |
| Test Scores                | HS Original Credit Summer Course App 2024 Student Open          | Fill Out Form |             | Mon Apr 1, 2024                          |  |  |
| Graduation<br>Requirements |                                                                 |               | _           | STUDENT HOLIDAY<br>DULLES H S            |  |  |
| Career Plans               |                                                                 |               |             |                                          |  |  |
| Endorsements               |                                                                 |               |             |                                          |  |  |
| Academic<br>History        |                                                                 |               |             |                                          |  |  |
| Portfolio                  |                                                                 |               |             |                                          |  |  |
|                            |                                                                 |               |             |                                          |  |  |

(NOTE: registration forms for Summer OLab and External providers are DIFFERENT than this Face to Face form. If you are intending to register for OLab or External providers, please do not use this Face to Face form).

- 4. Read the General information on this form,
- 5. In the box on the right, click on 1. HS Original Credit Summer Course Application Student

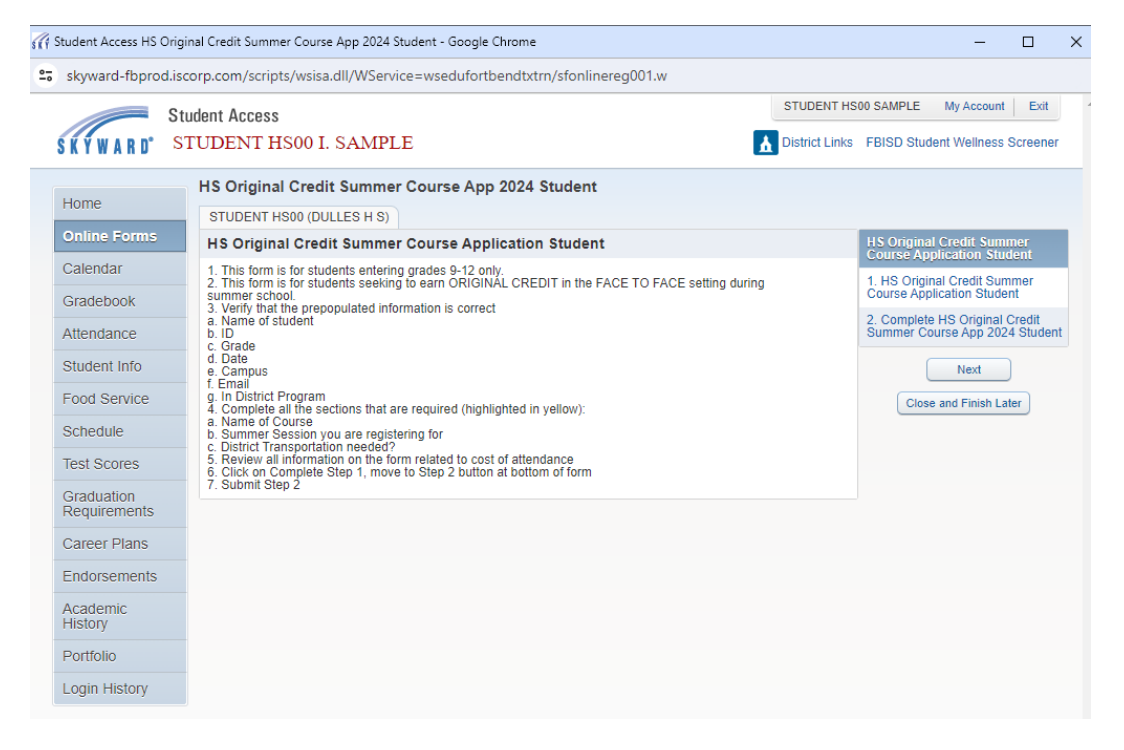

## 6. A green box will pop up. Click Yes to fill out the Application for Summer School

| St                         | udent Access                                                                                         | STUDENT HS       | 00 SAMPLE                                   | My Account                              | Exit               | Ì |
|----------------------------|----------------------------------------------------------------------------------------------------|------------------|---------------------------------------------|-----------------------------------------|--------------------|---|
| KYWARD' S                  | TUDENT HS00 I. SAMPLE                                                                                | District Links   | FBISD Stude                                 | ent Wellness                            | Screene            | 1 |
| Home                       | HS Original Credit Summer Course App 2024 Student                                                    |                  |                                             |                                         |                    |   |
| Online Forms               | STUDENT HS00 (DULLES H S)<br>Step 1. HS Original Credit Summer Course Application Student (Required) |                  | HS Original                                 | Credit Summ                             | er Cours           | s |
| Calendar<br>Gradebook      | 8                                                                                                    | View Full Screen | Application S<br>1. HS Origin<br>Course App | Student<br>al Credit Su<br>lication Stu | immer<br>dent      |   |
| Attendance                 | There are no records to display; check your filter settings.                                         | Edit             | 2. Complete<br>Summer Cou                   | HS Original<br>urse App 202             | Credit<br>4 Studer | n |
| Student Info               |                                                                                                    | Delete           | Previous Ste                                | ep Ne:                                  | xt Step            |   |
| Food Service               |                                                                                                    |                  | Close                                       | and Finish La                           | ter                |   |
| Schedule<br>Test Scores    | Skoward #3                                                                                           |                  |                                             |                                         |                    |   |
| Graduation<br>Requirements | The form has not yet been completed.                                                                 |                  |                                             |                                         |                    |   |
| Career Plans               |                                                                                                    |                  |                                             |                                         |                    |   |
| Endorsements               | Yes No                                                                                               |                  |                                             |                                         |                    |   |
| Academic<br>History        |                                                                                                    |                  |                                             |                                         |                    |   |
| Portfolio                  | u records displayed                                                                                  |                  |                                             |                                         |                    |   |
| Login History              |                                                                                                    |                  |                                             |                                         |                    |   |
|                            |                                                                                                    |                  |                                             |                                         |                    |   |

7. The application opens. Fill in the requested information (yellow boxes). Be sure to indicate if you need district bus transportation. You MUST request transportation, if needed, at time of registration.

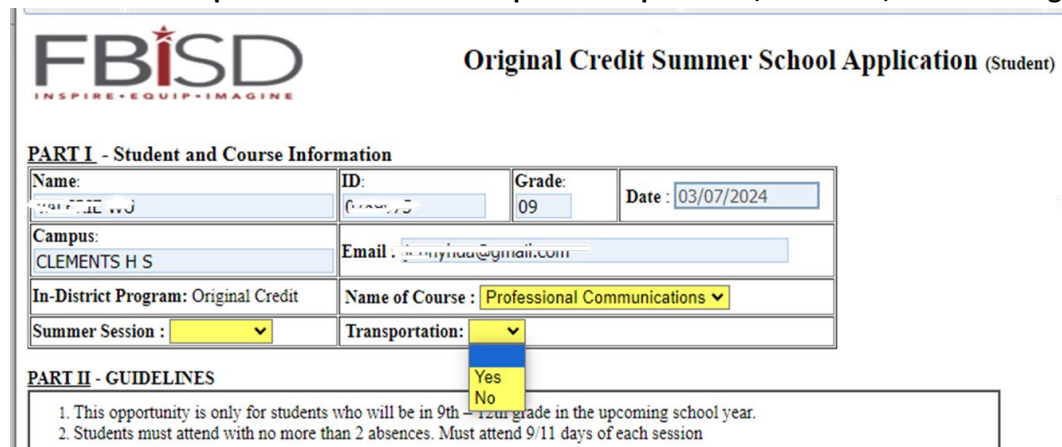

 SCROLL to bottom of the application and enter your signature/name. Click complete Step 1 and move to Step 2

skyward-fbprod.iscorp.com/scripts/wsisa.dll/WService=wsedufortbendtxtrn/sfonlinereg001.w Academic History Summer Session : Session 1 🗸 PART II - GUIDELINES Portfolio This opportunity is only for students who will be in 9th – 12th grade in the upcoming school year.
 Students must attend with no more than 2 absences. Must attend 9/11 days of each session Login History 3. To earn credit students must have an average of 70 or higher. PART III - COST & PAYMENT ORIGINAL CREDIT IS LIMITED TO TWO SEMESTERS PER STUDENT. PAYMENT SHOULD NOT BE MADE PRIOR TO COUNSELOR APPROVAL OF THIS APPLICATION. Costs Full Price \$200 per .5 credit
Reduced Lunch \$125 per .5 credit
Free Lunch \$100 per .5 credit Paving For Your Course · Once your course is approved and added by your counselor, payment will be made in Skyward Family Management section. 1. Select - Fee Management 2. Find the Summer HS Original Credit Fee and select - Make a Payment 3. Select - Add to Cart Select - Checkout
 Continue to follow the steps to submit the payment. PART IV - Approvals Parent Signature for Approval of Online Coursework: Date : Parent Contact Info - Phone# : Email: Date: 03/19/2024 Counselor Verification of Criteria for Participation/Prerequisite: Date Decision: κ. Complete Step 1 and move to Step 2

**9.** Finalize registration by clicking **Submit HS Original Credit Summer Course App** at the bottom of the page.

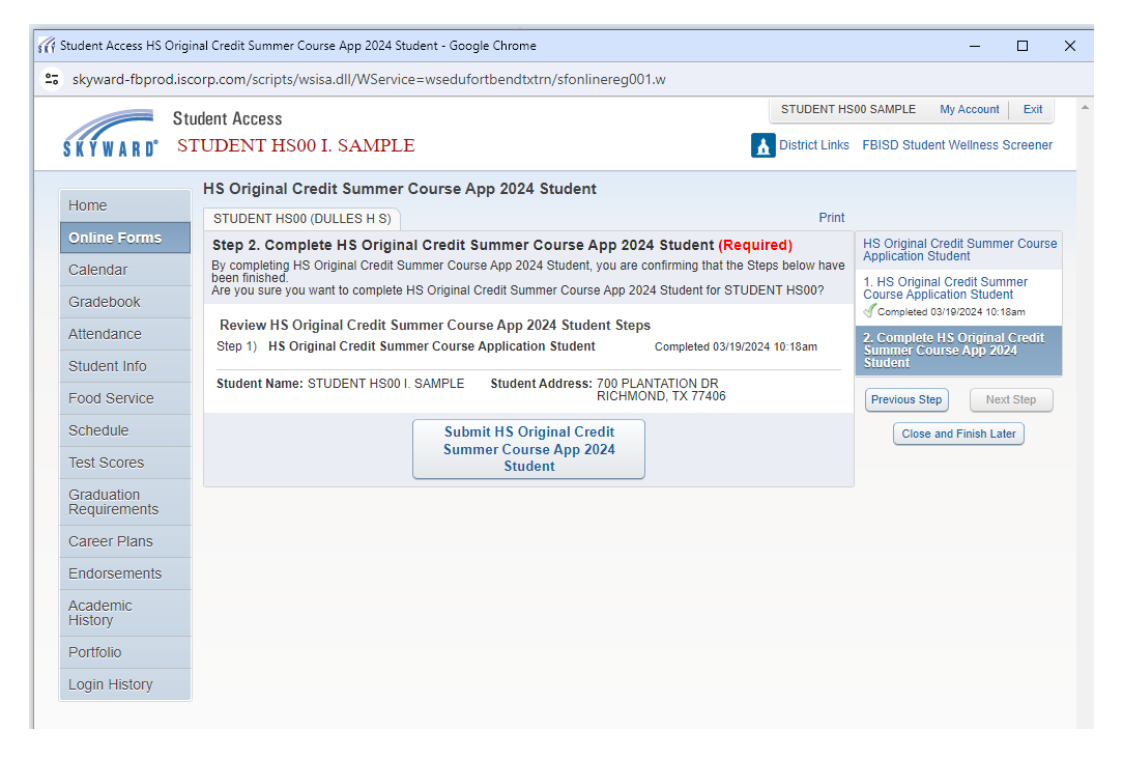

10. Final Screen—Verifies successful registration in Skyward.

| St                         | udant Access                                                                                                    | STUDENT HS00 SAMPLE My Account Exit                         |
|----------------------------|----------------------------------------------------------------------------------------------------|-------------------------------------------------------------|
| KYWARD' S                  | IUDENT HS00 I. SAMPLE                                                                                                   | District Links FBISD Student Wellness Screener              |
| Home                       | STUDENT HS00 (DULLES H S)                                                                                               |                                                             |
| Online Forms               | HS Original Credit Summer Course App 2024 Student was successfully complete<br>19. 2024 10:19am by STUDENT HS00 SAMPLE. | d and submitted to the district for STUDENT HS00 on Tue Mar |
| Calendar                   | Go back to review completed steps                                                                                       |                                                             |
| Gradebook                  | Mark HS Original Credit Summer Course App 2024 Student as not completed and                                             | d make changes                                              |
| Attendance                 |                                                                                                    |                                                             |
| Student Info               |                                                                                                    |                                                             |
| Food Service               |                                                                                                    |                                                             |
| Schedule                   |                                                                                                    |                                                             |
| Test Scores                |                                                                                                    |                                                             |
| Graduation<br>Requirements |                                                                                                    |                                                             |
| Career Plans               |                                                                                                    |                                                             |
| Endorsements               |                                                                                                    |                                                             |
| Academic<br>History        |                                                                                                    |                                                             |
| ,                          |                                                                                                    |                                                             |

**11.** NEXT STEPS: The counselor will receive notification of your application; you do not need to do anything further. You DO need to check back in Rev Track daily to pay for the course once your registration is approved. Your counselor will not phone each student. Please log back into Skyward Family Access/RevTrak a couple of days after submission of your registration form to receive the go ahead to pay.